Google Chrome, Mozilla Firefox and Microsoft Edge browsers no longer support FTP. To access files on our FTP server you have two options:

#### **Option 1:** Use Internet Explorer to navigate to <u>ftp://apps.franklincountyauditor.com/</u>

**Option 2:** Use an FTP client to access the files. Directions for WinSCP (Windows) and Filezilla (Windows, Mac OS, Linux) are shown below. (If you are not using a personal PC, you may need to contact your IT Department to determine FTP client compatibility.)

#### WinSCP

1) Go to <a href="https://winscp.net/">https://winscp.net/</a> and click "Download Now".

|  | WinSCP                           |                          |        | Search.                 | ٩        | Ì |
|--|----------------------------------|--------------------------|--------|-------------------------|----------|---|
|  |                                  |                          |        |                         |          |   |
|  |                                  |                          |        |                         |          |   |
|  |                                  |                          |        |                         |          |   |
|  |                                  | DOWNLOAD NOW             |        |                         |          |   |
|  |                                  |                          |        |                         |          |   |
|  | CERE<br>Graphical user Interface | Integrated text editor   |        | All common operations w | th files |   |
|  | Scripting and task automation    | Translated into many lan | guages | SEE FULL FEATURE LIS    | τ →      |   |

2) Select the version you want to download.

| WinS         |                                                                                                    |                                                                                                    |                                                                                                    |                                         | Source.                           | ٩            |
|--------------|----------------------------------------------------------------------------------------------------|----------------------------------------------------------------------------------------------------|----------------------------------------------------------------------------------------------------|-----------------------------------------|-----------------------------------|--------------|
|              |                                                                                                    |                                                                                                    |                                                                                                    |                                         |                                   |              |
|              | Department       Department       Department         Text       Maximal Maximal Ma |                                                                                                    |                                                                                                    |                                         |                                   |              |
| Win          | SCP 5.17 is a major applica<br>improvements to seasile<br>intercovenents to seasile<br>intercovenents to Synchr<br>Allowed sorting of find a<br>SSH core upgraded to Pi                                                                                                    | nice update. New features<br>no and workspace manage<br>ES.<br>consideration checklist winder<br>mutation checklist winder<br>muts.<br>ATTY 0.73. | and enhancements include<br>ment, so that WinBDP can<br>files and download the arc<br>c                                                                                                    | s<br>now casily restore tabs 1<br>mile. | that were open when it was last o | sline ed.    |
|              | The binaries are signed     List of all charges.     List of all charges.                                                                                                    | All men LV detilitaie van                                                                                                    | s and<br>s and<br>a and<br>a and<br>a<br>and<br>a and<br>a and<br>a and<br>a<br>and<br>a and<br>a<br>and<br>a<br>a<br>a<br>a | then<br>crosoft<br>Brev                 | CR DOWNLOLDS                      |              |
|              |                                                                                                    | Ν                                                                                                    | ∕lain Featu                                                                                                    | res                                     |                                   |              |
| 2828         |                                                                                                    | Т                                                                                                    | J                                                                                                    |                                         |                                   |              |
| Graphical us | ser interface                                                                                                    | Inter                                                                                                    | rated text editor                                                                                                    |                                         | All common operations             | s with files |
|              |                                                                                                    |                                                                                                    |                                                                                                    |                                         |                                   |              |

3) A download tab will open up. Clicking on the download will start the installer when it is ready.

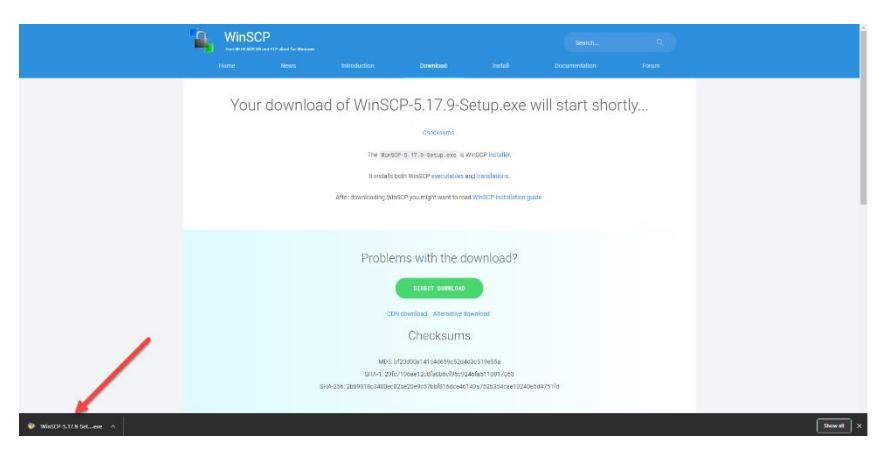

- 4) Follow the instructions on the install wizard. Once WinSCP is installed, run the WinSCP program.
- 5) To access the files:

| See WinSCP —                                                                                                    |     |     | $\times$ |
|----------------------------------------------------------------------------------------------------|-----|-----|----------|
| Local Mark Files Commands Session Options Remote Help                                                                                                    |     |     |          |
| - Im R & Synchronize   R   A   Oueue + I Transfer Settings Default + Im R                                                                                                    |     |     |          |
|                                                                                                    |     |     |          |
|                                                                                                    |     |     |          |
|                                                                                                    | 1 - |     |          |
| 📴 Upload - 📝 Edit - 🗶 🖆 Login – 🗆 🗙 🖬 New - 🛙 🕀                                                                                                    | A   |     |          |
| C:\Users\zjkromer\OneDrive - Franklin Co                                                                                                    |     |     |          |
| Name Size Wew Site Sesson Rights                                                                                                    | Ои  | ner |          |
| Hie protocol: Encryption:                                                                                                    |     |     |          |
| ArcGIS                                                                                                    |     |     |          |
| Arduino Host name: Port number:                                                                                                    |     |     |          |
| Custom Office TempI 21 pt //apps.franklincountyauditor.com/ 21 pt                                                                                                    |     |     |          |
| Graphics                                                                                                    |     |     |          |
| IISExpress User name: Password:                                                                                                    |     |     |          |
| My Web Sites                                                                                                    |     |     |          |
| Anonymous login                                                                                                    |     |     |          |
| Shaght                                                                                                    |     |     |          |
| SOF Auvalues                                                                                                    |     |     |          |
| Sub Server Managem                                                                                                    |     |     |          |
| I remining Ceruitates                                                                                                    |     |     |          |
| Visual Studio 2013                                                                                                    |     |     |          |
| Visial Static 2019                                                                                                    |     |     |          |
| vsconfig 5 KB                                                                                                    |     |     |          |
| debug.log 1 KB                                                                                                    |     |     |          |
| Befault.rdp 3 KB Tools V Manage V 4 Di Login V Close Help                                                                                                    |     |     |          |
| FCBOE BI-Weekly Pay 100 KB      WIICTOSOTC EXCERTM 11/22/2020 10:24:29 AWI                                                                                                    |     |     |          |
| Image: Specific School of Control of Contro |     |     |          |
|                                                                                                    |     |     |          |
|                                                                                                    |     |     |          |
|                                                                                                    |     |     |          |
| 0 B of 109 KB in 0 of 19 1 hidden                                                                                                    |     |     |          |
| Not connected.                                                                                                    |     |     |          |

- 1) Select "FTP" from the dropdown menu.
- 2) Enter the host name: <a href="http://apps.franklincountyauditor.com/">http://apps.franklincountyauditor.com/</a>
- 3) Select anonymous login. (User name and Password will autofill when the checkbox is selected)
- 4) Click "Login" to access the files.

\*\* Ensure that you are using 'No Encryption'. A pop-up may occur asking you to confirm this option.

#### FileZilla

1. Go to <a href="https://filezilla-project.org/">https://filezilla-project.org/</a> and click "Download FileZilla Client".

| <b>F</b> Fil                                                   | e7illa                                                                                                    |  |  |  |  |  |  |  |
|----------------------------------------------------------------|----------------------------------------------------------------------------------------------------|--|--|--|--|--|--|--|
| Mark I II                                                      | C21110 The free FTP solution                                                                                                    |  |  |  |  |  |  |  |
|                                                                | Overview                                                                                                    |  |  |  |  |  |  |  |
| FileZilla                                                      | Welcome to the homepage of FileZilla®, the free FTP solution. The FileZilla Client not only supports FTP, but also FTP over TLS (FTPS) and SFTP. It is open source software distributed free of charge under the terms of the GNU General Public License.              |  |  |  |  |  |  |  |
| Screenshots<br>Download                                        | We are also offering PileZile Pro, with additional protocol support for WebDAV, Amazon S3, Backblaze B2, Dropbox, Microsoft OneDrive, Google Drive, Microsoft Azure Blob and File Storage, and Google Cloud Storage.                                                   |  |  |  |  |  |  |  |
| Documentation                                                  | Last but not least, FileZilla Server is a free open source FTP and FTPS Server.                                                                                                    |  |  |  |  |  |  |  |
| FileZilla Server                                               | Support is available through our forums, the wiki and the bug and feature request trackers.                                                                                                    |  |  |  |  |  |  |  |
| Download                                                       | In addition, you will find documentation on how to compile FileZillia and nightly builds for multiple platforms in the development section.                                                                                                    |  |  |  |  |  |  |  |
| Community<br>Forum                                             | Quick download links                                                                                                    |  |  |  |  |  |  |  |
| Project page<br>Wiki<br>General<br>FAQ<br>Support<br>Contact   | Download<br>FileZilla Client<br>Al platforms<br>Dex trace conditioned when to handler these well able for others.                                                                                                    |  |  |  |  |  |  |  |
| License<br>Privacy Policy<br>Trademark Policy                  | News                                                                                                    |  |  |  |  |  |  |  |
| Development                                                    | ♦ 2021-01-08 - FileZilla Client 3.52.0.5 released                                                                                                    |  |  |  |  |  |  |  |
| Source code                                                    | Bugfixes and minor changes:                                                                                                    |  |  |  |  |  |  |  |
| Nightly builds<br>Translations<br>Version history<br>Changelog | OTTP: Fixed crash fi downloading ASCII files with stray carriage returns<br>O Fixed too strict requirements for preallocation<br>O Finx: Fixed a memory leak                                                                                                    |  |  |  |  |  |  |  |
| Other projects                                                 | ♦ 2021-01-07 - FileZilla Client 3.52.0.4 released                                                                                                    |  |  |  |  |  |  |  |
| libfilezilla                                                   | Bugfixes and minor changes:                                                                                                    |  |  |  |  |  |  |  |
| Octochess                                                      | O macOS: Work around a kernel bug where ftruncate cannot be called more than once on a shared memory object                                                                                                    |  |  |  |  |  |  |  |
| Sponsors:                                                      | ♦ 2021-01-06 - FileZilla Client 3.52.0.3 released                                                                                                    |  |  |  |  |  |  |  |
|                                                                | Bugfixes and minor changes:                                                                                                    |  |  |  |  |  |  |  |
|                                                                | O macOS: Fix issue opening shared memory objects                                                                                                    |  |  |  |  |  |  |  |
|                                                                | 💊 2020-07-16 - FileZilla Pro Adds Support for Keystone V3, OneDrive Sharing, and Amazon STS                                                                                                    |  |  |  |  |  |  |  |
|                                                                | By adding support for the OpenStack Swift Keystone v3 identity service, OneDrive Sharing, and Amazon Secure Token Service (STS). FileZilla Pro is making it possible for its users to store and share files with greater versatility and security. Read the full news. |  |  |  |  |  |  |  |
|                                                                | ♦ 2019-11-07 - FileZilla Pro to continue work with bug bounty program                                                                                                    |  |  |  |  |  |  |  |
|                                                                | Building on success of participation in EU security project, FileZilla will continue participating and investing project resources in bug bounty program. Read the full news.                                                                                          |  |  |  |  |  |  |  |

2. Ensure correct platform is selected, then click "Download FileZilla Client".

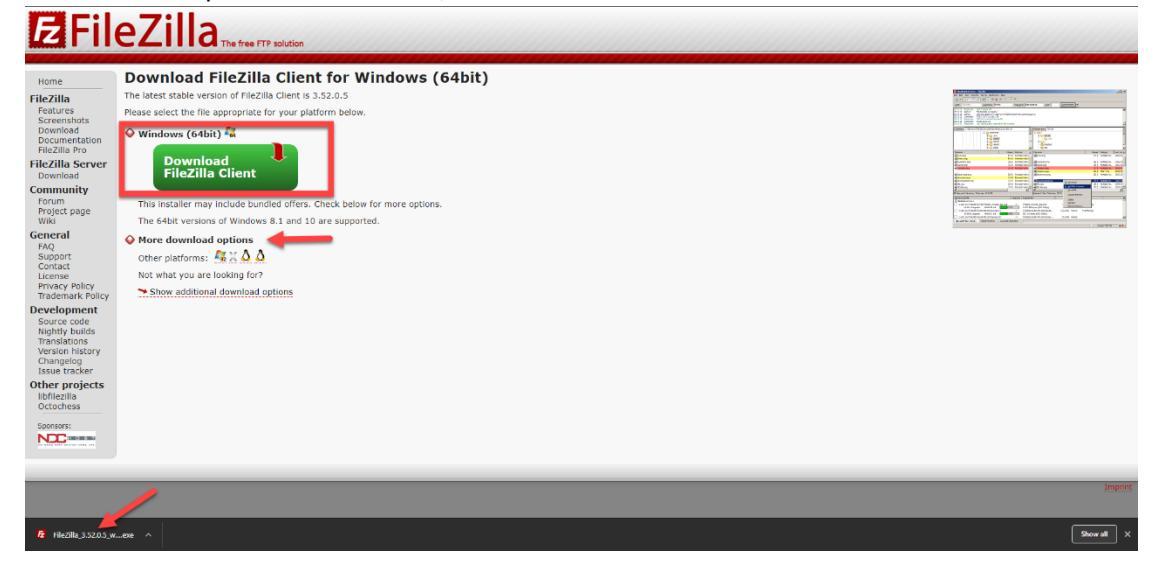

3. Once the client is downloaded, follow provided instructions to install the FileZilla Client. Once FileZilla is installed, run the program.

4. To access the files:

| 2 apps.franklincountyauditor                                                                                                    | r.com - FileZilla                                                                                                    |                                                                                                    |             |       |                                                                                                    |                     |          |                                                                                                    |                                                                                                    | -            |         | ×     |
|----------------------------------------------------------------------------------------------------|----------------------------------------------------------------------------------------------------|----------------------------------------------------------------------------------------------------|-------------|-------|----------------------------------------------------------------------------------------------------|---------------------|----------|----------------------------------------------------------------------------------------------------|----------------------------------------------------------------------------------------------------|--------------|---------|-------|
| File Edit View Transfer S                                                                                                    | Server Bookmarks Help                                                                                                    |                                                                                                    |             |       |                                                                                                    |                     |          |                                                                                                    |                                                                                                    |              |         |       |
|                                                                                                    | 😂 比 🕲 🖏 🗊 🏋                                                                                                    | Q 🗢 🧥                                                                                                    |             |       |                                                                                                    |                     |          |                                                                                                    |                                                                                                    |              |         |       |
| Host: apps.franklincount                                                                                                    | sername:                                                                                                    | Password:                                                                                                    | Port:       |       | Quickconnect                                                                                                    | -2                  |          |                                                                                                    |                                                                                                    |              |         |       |
| Status:         Insecure server, it of<br>Status:         Logged in<br>Logged in<br>Status:         Retrieving director           Status:         Calculating timezo         Status:         Status:                                                                                                    | does not support FTP over TLS.<br>y listing of "/"<br>one offset of server<br>f server is -18000 seconds.<br>"/" successful                                                                                    |                                                                                                    |             |       |                                                                                                    |                     |          |                                                                                                    |                                                                                                    |              |         |       |
| Local site: C:\Users\zjkromer\                                                                                                    |                                                                                                    |                                                                                                    |             | ~     | Remote site: /                                                                                                    |                     |          |                                                                                                    |                                                                                                    |              |         | ~     |
| Administrator  Administrator  Call Users  Default User  Default User  Default User  Schunker  Windows  Call Strates  Call Strates  Call Strat |                                                                                                    |                                                                                                    |             |       | Contour_Shapefiles  Contour_Shapefiles  Conveyances  Documentation  DXF_files  Control Shapefiles  Control Shapefiles  Parcel_CSV  Triennial_2020 |                     |          |                                                                                                    |                                                                                                    |              |         |       |
| Filename                                                                                                    | Filesize Filetyne                                                                                                    | Last modified                                                                                                    |             | ^     | Filename                                                                                                    |                     | Filesize | Filetyne                                                                                                    | Last modified                                                                                                    | Permissions  | Owner/G | iroun |
|                                                                                                    | File folder<br>File folder<br>File folder<br>File folder<br>File folder<br>File folder<br>File folder<br>File folder<br>File folder<br>File folder<br>File folder<br>File folder<br>File folder<br>File folder | 12/29/2020 10:38:0<br>12/24/2020 11:10:0<br>1/13/2021 9:41:52<br>12/8/2020 5:07:20<br>12/2/2020 11:64:0<br>12/2/2020 11:64:0<br>12/25/2020 19:45:4<br>11/42/2021 4:45:54<br>11/23/2020 9:42:40<br>12/24/2020 1:49:01<br>12/24/2020 1:49:01<br>12/25/2020 9:42:40<br>12/25/2020 9:42:40 |             | ~     | <br>Daily_Conveyand<br>Documentation<br>DXF_Files<br>GIS_Shapefiles<br>Outside_User_Fill<br>Parcel_CSV<br>Triennial_2020<br>© google300d4a2b      | les<br>:es<br>114e2 | 53       | File folder<br>File folder<br>File folder<br>File folder<br>File folder<br>File folder<br>File folder<br>File folder<br>Chrome H | 6/8/2016 11:51:<br>6/18/2019 9:23<br>7/26/2019 8:44<br>1/1/2021 7:30.0<br>1/15/2021 12:3<br>1/15/2021 11:4<br>9/9/2020 1:10:0<br>7/27/2018 8:15: |              |         |       |
| 15 files and 31 directories. Total size: 227,401,271 bytes                                                                                                    |                                                                                                    |                                                                                                    |             |       | 1 file and 8 directories. Total size: 53 bytes                                                                                                    |                     |          |                                                                                                    |                                                                                                    |              |         |       |
| Server/Local file                                                                                                    | Direction Remote file                                                                                                    | Si                                                                                                    | ze Priority | Statu | 5                                                                                                    |                     |          |                                                                                                    |                                                                                                    |              |         |       |
| quedes mes l'unes d'unsie                                                                                                    |                                                                                                    |                                                                                                    |             |       |                                                                                                    |                     |          |                                                                                                    | Ø Ø                                                                                                    | Queue: empty | ,       | ۵.    |

- 1. Enter the host name: <u>ftp://apps.franklincountyauditor.com/</u>
- 2. Click the "Quickconnect" button.

\*\*Ensure you are using 'Only plain FTP (Insecure)' encryption. A pop-up may occur asking you to confirm this option.